## **GUIDE D'INSTALLATION RAPIDE SECONS :**

## 1.) Installation du logiciel :

La première étape consiste à installer le logiciel qui correspond à votre boitier . Pour cela il faut se rendre sur la page de téléchargement

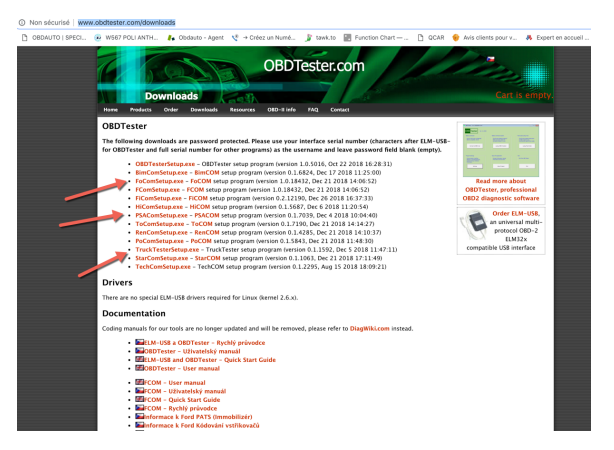

## http://www.obdtester.com/downloads

-> Vous cliquez sur le lien de la version que vous avez acheté, par exemple si vous avez acheté POCOM, vous allez cliquer sur la version PoComSetup.exe . Toutes les dernières versions sont disponibles depuis cette page .

-> A la suite du clic vous allez pouvoir tomber sur la page d'identification suivante :

| ANTH 🥻 Obdauto - Agen | Ouvrir une session<br>http://www.auto-diagnostics.info | AR 🍿 Avis clients |
|-----------------------|--------------------------------------------------------|-------------------|
|                       | Nom d'utilisateur                                      |                   |
|                       | Mot de passe                                           |                   |
|                       | Annuler Connexion                                      |                   |

Le nom d'utilisateur est le numéro de série de votre boitier. Vous trouverez celui-ci sur le boitier directement.

-> Vous devez laisser le mot de passe vide

Puis connexion .

Une fois le logiciel téléchargé, vous lancez l'installation .

Celle-ci ne présente pas de problème particulier .